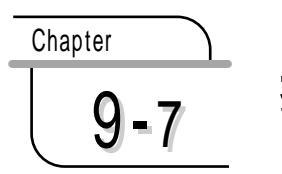

損益分岐点分析

商品1個あたりの価格、変動費、固定費を入力して損益分岐点を求め、損益分 岐点図表を作成するフォームです。

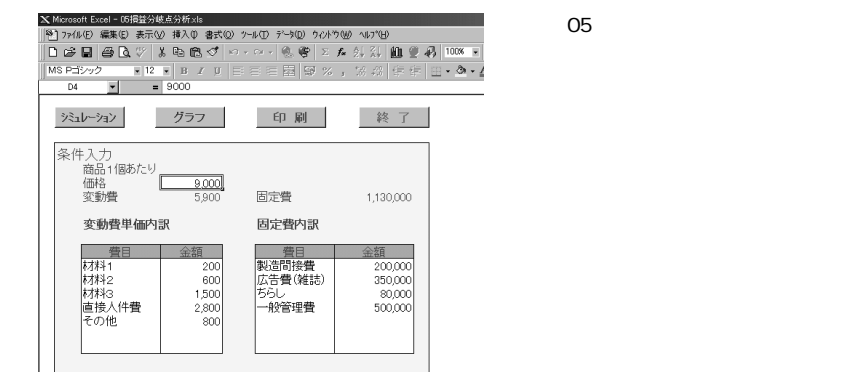

シート上にある[ シミュレーション )をクリッ クして、シミュレーションシートを表示します

| F3 💌                                                 | = 320                                                                                                    |                                                                                                    |    |
|------------------------------------------------------|----------------------------------------------------------------------------------------------------|----------------------------------------------------------------------------------------------------|----|
| 条件入力                                                 | グラフ                                                                                                    | 印刷                                                                                                    | 終了 |
| シミュレーション<br>販売数<br>売上高<br>変動費<br>限界利益<br>固定費<br>営業利益 | 損益分岐点時<br><u>36452</u><br><u>3280645</u><br><u>2.150645</u><br><u>1.130,000</u><br><u>1.130,000</u><br><u>0</u> | 現在 目標<br>227 500<br>2.880,000 4.500,000<br>1.888,000 2.950,000<br>982,000 1.550,000<br>1.139,000 1.139,000<br>-138,000 420,000 |    |

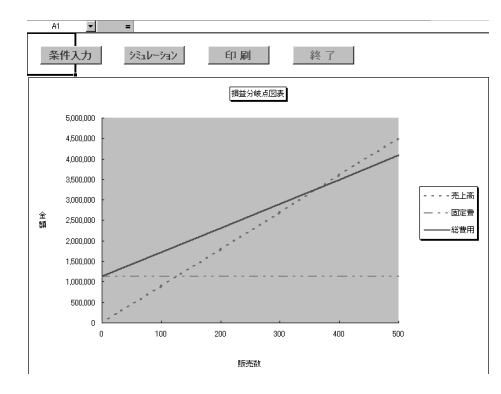

シート上にある[ グラフ ]をクリッ クすると、損益分岐点図表が 表示されます